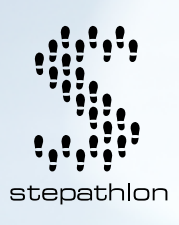

# **Stepathlon Device and Mobile App Guide**

It's time to get prepared. You can participate by using any of our partnered devices/apps or by using any other device of your choice and simply entering your steps manually. Once you've chosen your preferred device, use our detailed guide to get connected.

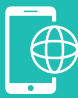

#### **CONNECT AN APP OR DEVICE:**

Say goodbye to manual entry! You can connect leading devices and apps to the Stepathlon platform only by logging onto the Stepathlon site to any of the apps or devices listed below.

Apart from the various apps and devices listed in our App & Device Gallery, participants can also use just their phones by using Step App, our in-built step counter. Once connected, you can either use the Stepathlon app or website to continue logging your activity.

Follow the steps to connect and easily sync your steps with the Stepathlon platform -

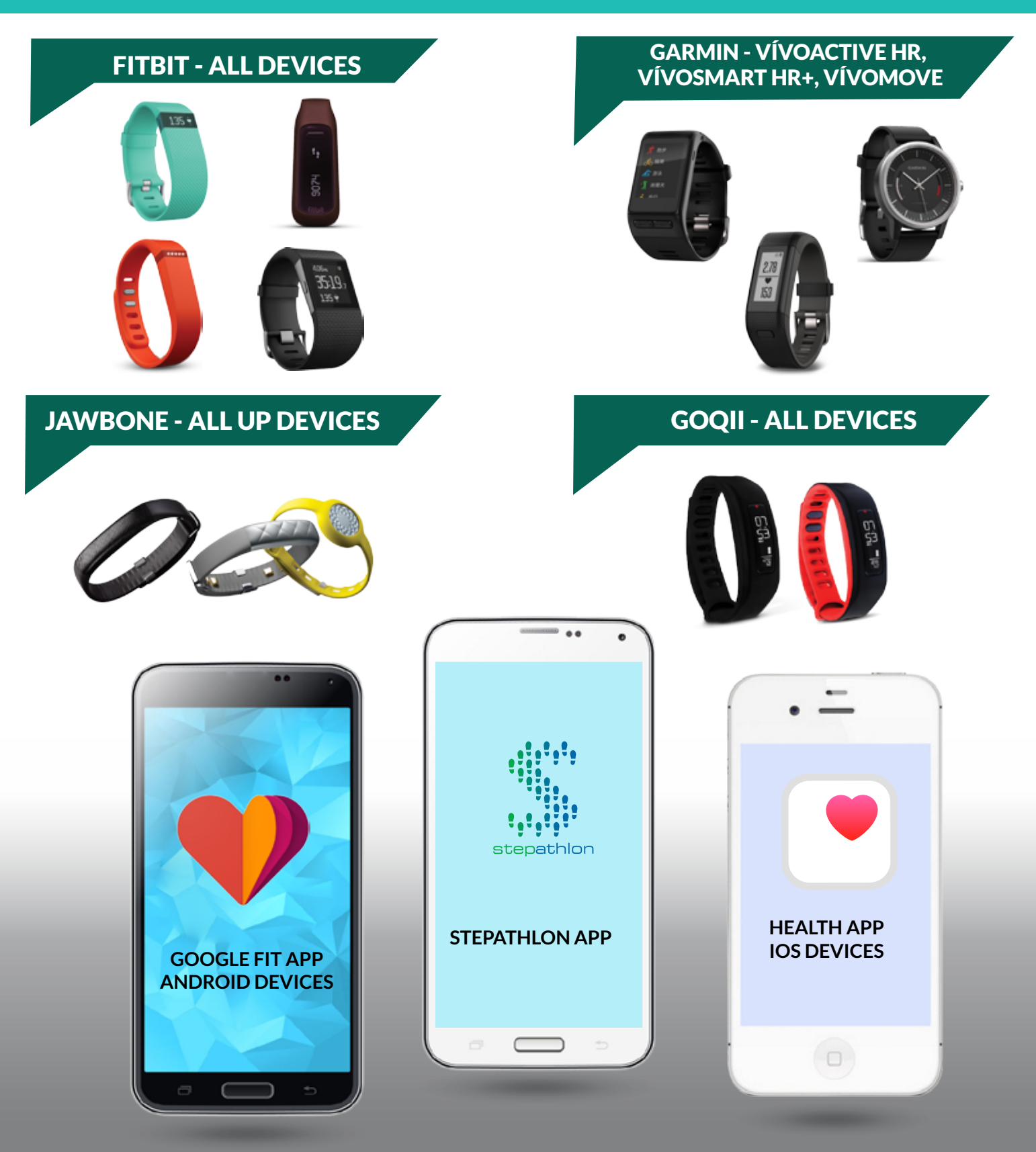

# **STEP APP FOR ANDROID USERS**

Log on to the Stepathlon App on your Android device app/device other than the 'StepApp' (Stepathlon Step Counter).

STEP 2

STEP

Go to the Main Menu (denoted by three lines at the top left corner) & click on 'Log Activity' and select either 'Today's Activity' or 'Missed Days'

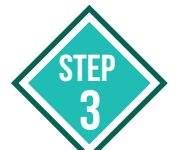

STEP

You will now see a pop-up saying 'Connect to Step App'. Click on 'Connect'

The app will ask you to choose the Google ID linked to your Play Store. Select the one with which you are registered on the Play Store. A pop-up window will appear next. Click 'Allow'

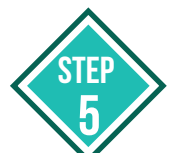

In order to sync your steps for the day, click on the green button under 'Today's Activity' page

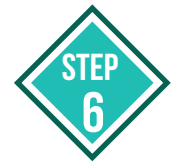

In order to sync your missed steps, click on the 'Sync Now' button under the 'Log Missed Days' page

### **STEP APP FOR IOS USERS**

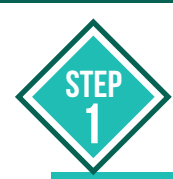

Log on to the Stepathlon App on your iOS device

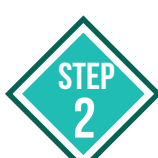

Go to the Main Menu (denoted by three lines at the top left corner) & click on 'Log Activity' and select either 'Today's Activity' or 'Missed Days'

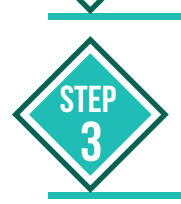

You will now see a pop-up saying, 'Connect to Step App'. Click on 'Connect'. You are now connected to the Step App.

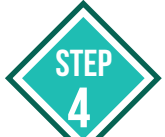

Allow Apple Health to connect with Step App when prompted

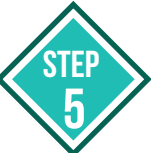

In order to sync your steps for the day, click on the green button under 'Today's Activity' page

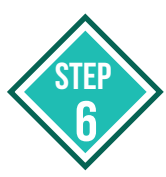

In order to sync your missed steps, click on the 'Sync Now' button under the 'Log Missed Days' page

### FOR WEARABLES AND DEVICES

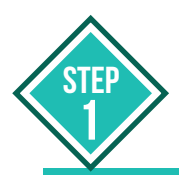

STEP

2

Log on to the Stepathlon site (www.stepathlon.com)

Click on the 'Log Activity' tab on the landing page and then on the 'App & Device Gallery' section

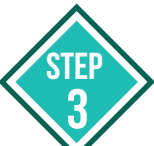

STEP

Now select the device of your choice and click on the 'Connect' button below the device icon

You will now be redirected to the device website. Please enter your device ID/username and password. (This should be the email address used while registering your device)

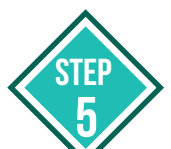

On logging into your device's account, click 'Allow'

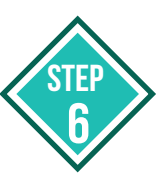

You will now be connected and redirected to the Stepathlon site

# NOTE :

- The Google Fit app is not required on an Android phone, but Google Play services must be permitted to pull your data.
- The steps will be synced and saved only from the day Step App is connected. Any data prior to that will not be synced.
- In the case of iOS, data can only be synced for iPhone 5S and above models.
- In the case of Android, data can only be synced for versions above KitKat. Also, the device needs to have an in-built accelerometer.

### LOG ACTIVITY WITH AN APP OR DEVICE

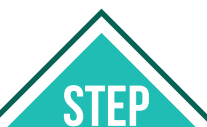

Go to the 'Log Activity' page and check that your app or device is

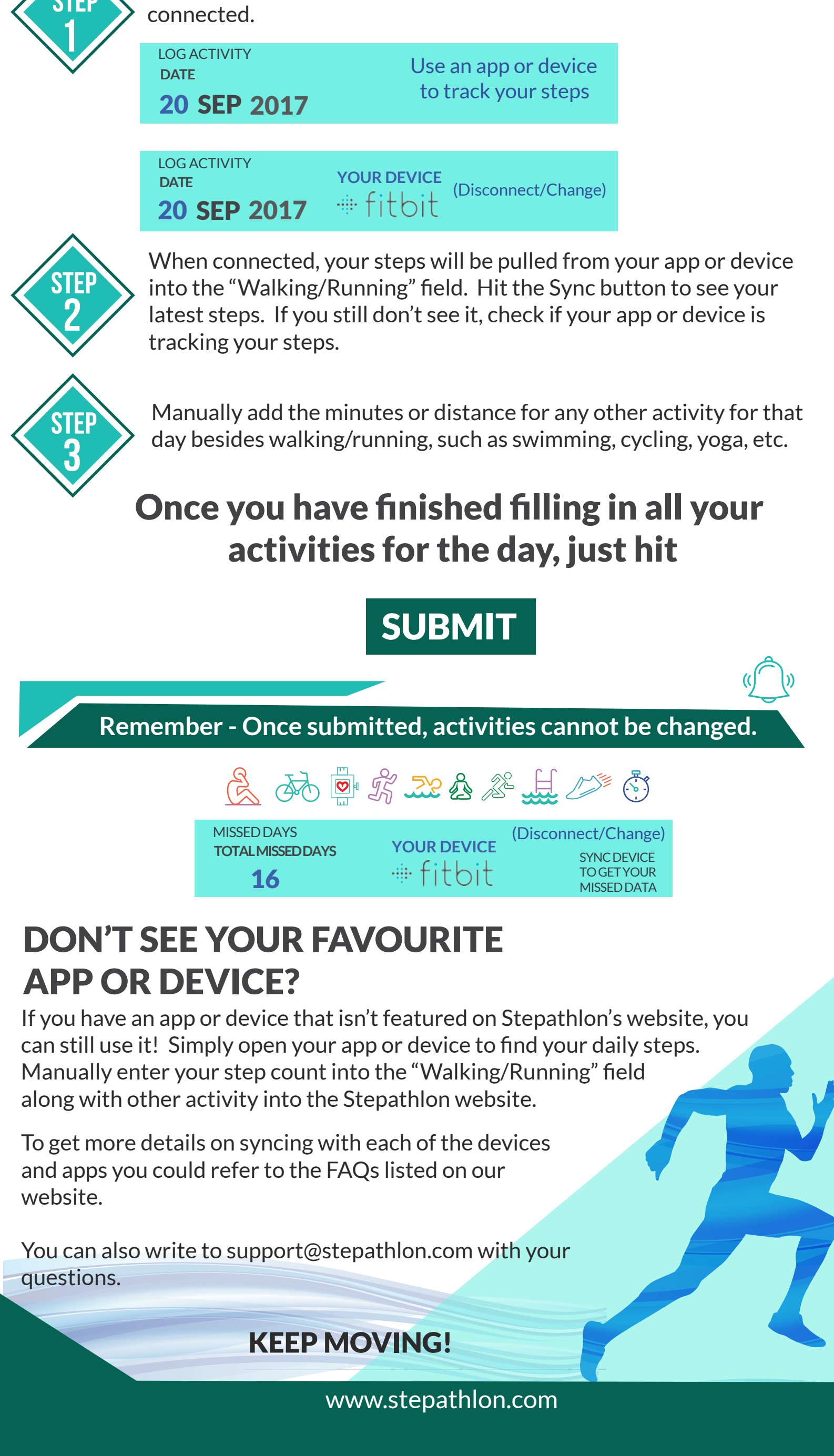